## Account Detail History Report

The Account Detail History Report program prints a report detailing journal entries based on a defined range of accounting periods. It provides source documents for receipts and expenditures. The report exports nicely to Microsoft Excel.

| 14 • • • • • • • • • • • • • • • • • • •                                                                                                    | 110.3 Sep 13           R 2013 00 TO 2           2         RE3           41300- BLDG REMOD           14029         9120037           9         FIRECO KG TW           14029         91200751           9         FIRECO KG TW           14029         91200751           9         FIRECO KG TW           14029         9120751           9         FIRECO KG TW           14052         91204751           9         FIRECO KG TW           14052         91204751           207H FL CONSTRU         7,188.68           41300-AUA01 BLDG         BLDG           14070         91224289                              | 2013*<br>2013 13<br>CHECK # 06<br>REVISED 1100<br>REVISED 1005<br>11055507<br>11059970<br>11055306<br>COMMERCIAL<br>11080901<br>TY ELECTRIC CO<br>11080966<br>UCTION SYSTEMS<br>CREDITS:<br>REMODELING/REMABILIT<br>REVISED BUDGET<br>11066782<br>FIBE OPDICTY                                                                                                    | N<br>T<br>.00                                                                                                    | AMDUNT<br>972.00<br>675.27<br>491.13<br>3,593.00<br>757.28<br>700.00<br>NET:                                                                                                    | NET LEDGER<br>BALAXCE<br>972.00<br>1.647.27<br>2.138.40<br>6.488.68<br>7.188.68<br>7.188.68                                                                                                    | AND AND AND AND AND AND AND AND AND AND                                                                                                    |                                                                                                    |
|----------------------------------------------------------------------------------------------------|----------------------------------------------------------------------------------------------------|----------------------------------------------------------------------------------------------------|----------------------------------------------------------------------------------------------------|----------------------------------------------------------------------------------------------------|----------------------------------------------------------------------------------------------------|----------------------------------------------------------------------------------------------------|----------------------------------------------------------------------------------------------------|
| DATABASE MUNIS V<br>NT DETAIL HISTORY FOI<br>ACCOUNT<br>JNL EFF DATE SRC REF1 REF2<br>2013-21-A2-08-00-00-0000-01-54<br>1461 02/07/13 APT 113167 3211<br>507 02/27/13 APT 113167 3211<br>507 02/27/13 APT 113167 3211<br>307 02/27/13 APT 113167 3211<br>307 02/27/13 APT 113167 3211<br>307 02/27/13 APT 113167 3211<br>307 02/27/13 APT 113167 3211<br>507 02/27/13 APT 113167 3211<br>107 02/28/13 APT 10100 3211<br>7 DOOR AND HARDWARE FOR<br>307 02/28/13 APT 10100 3211<br>7 DOOR AND HARDWARE FOR<br>308 APT 10100 3211<br>7 DOOR AND HARDWARE FOR<br>308 APT 10100 3211<br>7 DOOR AND HARDWARE FOR<br>309 02/28/13 APT 144325 3211<br>MATERIAL, LABOR FOR 52<br>404 03/28/13 APT 144325 3211<br>MATERIAL, LABOR FOR 52<br>405 03/28/13 APT 144325 3211<br>405 03/28/13 APT 144325 3211<br>405 03/28/13 APT 144325 3211<br>405 03/28/13 APT 144325 3211<br>405 03/28/13 APT 144325 3211<br>405 03/28/13 APT 144325 3211<br>405 03/28/13 APT 144325 3211<br>405 03/28/13 APT 144325 3211<br>405 03/28/13 APT 144325 3211<br>405 03/28/13 APT 144325 3211<br>405 03/28/13 APT 144325 3211<br>405 03/28/13 APT 14507 FOR 55<br>405 03/28/13 APT 14507 FOR 55<br>405 0 | 110.3 Sep 13<br>R 2013 00 TO :<br>2 R =3<br>1400- BLG RENOC<br>14029 91200931<br>9 FIRECO KGS IND<br>9 FIRECO KGS IND<br>14059 91200393<br>9 FIREC KGS IND<br>14059 9120439<br>14058 9124289<br>14070-AUAO1 BLGG<br>14070-AUAO1 BLGG<br>14070-91224289                                                                                                    | 2013* 2013 13 CHECK # 08 DELLING/REHABILITATION REVISED BUDGET 11055970 11059970 11059970 COMERCIAL 11065396 COMERCIAL 11068996 11058996 11068996 LICTION SYSTEMS CREDITS: REMODELING/REHABILIT REVISED BUDGET EIBE PBDITETT                                                                                                    | N<br>F<br>.00                                                                                                    | AMOUNT<br>972.00<br>675.27<br>491.13<br>3,593.00<br>757.28<br>700.00<br>NET:                                                                                                    | NET LEDGER<br>BALANCE<br>972.00<br>1,647.27<br>2,138.40<br>5,731.40<br>6,488.68<br>7,188.68<br>7,188.68                                                                                                    | Anter et blacker<br>NET BLIOGET<br>BALANCE<br>.00                                                                                                    |                                                                                                    |
| DATABASE MUNIS V<br>NT DETAIL HISTORY FOI<br>ACCOUNT<br>JNL EFF DATE SRC REF1 REF2<br>2013-21-A2-08-00-00-0000-01-54<br>2013-21-A2-08-00-00-0000-01-54<br>2013-21-A2-08-00-10-000-01-54<br>2013-21-A2-08-01-00-00-01-54<br>2010-21-21-21-21-21-21-21-21-21-21-21-21-21-                                                                                                    | 110.3 Sep 13           R 2013 00 TO :           2         RE3           41300- BLDG REMOC           14029         9120037           9 FIRECO KG ING           14029         91200731           9 FIRECO KG ING         14056           14056         9120751           9 FIRECO KG ING         14056           14056         9120751           2071 FL CONSTRU         7,188.68           41300-AUA01 BLDG         14070           14070         91224289                                                                                                    | 2013*<br>2013 13<br>CHECK # 08<br>CHECK # 08<br>CH                                                                                                    | N<br>T<br>.00                                                                                                    | AMOUNT<br>972.00<br>675.27<br>491.13<br>3,593.00<br>757.28<br>700.00<br>NET:                                                                                                    | NET LEDGER<br>BALANCE<br>972.00<br>1,647.27<br>2,138.40<br>5,731.40<br>6,488.68<br>7,188.68<br>7,188.68                                                                                                    | A gelf op balaar<br>NET BUDGET<br>BALANCE<br>.00                                                                                                    |                                                                                                    |
| DATABASE MUNIS V<br>NT DETAIL HISTORY FOI<br>ACCOUNT<br>JNL EFF DATE SAC REF1 REF2<br>MALL MATERIALS-78 X S<br>MALL MATERIALS-78 X S<br>MALL MATERIALS-78 X S<br>507 02/27/13 APT 113167 3211<br>507 02/27/13 APT 113167 3211<br>507 02/27/13 APT 113167 3211<br>507 02/27/13 APT 113167 3211<br>507 02/27/13 APT 113167 3211<br>507 02/27/13 APT 113167 3211<br>507 02/27/13 APT 113167 3211<br>507 02/27/13 APT 113167 3211<br>507 02/27/13 APT 103167 3211<br>507 02/27/13 APT 103167 3211<br>507 02/27/13 APT 103167 3211<br>508 02/27 APT 103167 3211<br>508 02/27 APT 103167 3211<br>508 02/27 APT 103167 3211<br>508 02/27 APT 103167 3211<br>508 02/28/13 APT 10467 507 55<br>508 BALANCES DEBITS:<br>508 02/28/13 APT 10467 507 55<br>508 BALANCES DEBITS:                                                                                                    | 110.3 Sep 13           R 2013 00 TO 2           R 2013 00 TO 2           41300- BLDG REMOC           14029 91200037           9 FIRECON KG TM.           14029 91200751           9' FIRECON KG TM.           14056 91200753           14056 91200753           14056 91200753           14056 91200753           14056 9120753           14056 9120753           14052 91200874           14052 9120484           7,188.68           41300-AUA01 BLDG           14070 91224289                                                                                                    | 2013*<br>2013 13<br>CHECK # 0B<br>DELING/REHABILITATION<br>REVISED BUDGET<br>11055970<br>11059970<br>11059970<br>11059970<br>11059970<br>11059970<br>COMMERCIAL<br>11059970<br>COMMERCIAL<br>11058966<br>COMMERCIAL<br>II065396<br>COMMERCIAL<br>II065396<br>COMMERCIAL<br>II065396<br>COMMERCIAL<br>II065787<br>CREDITS:<br>REMODELING/REHABILIT<br>REVISED BUDGET<br>11066777                                                                                                    | N<br>T<br>TATION                                                                                                    | AMOUNT<br>972.00<br>675.27<br>491.13<br>3,593.00<br>757.28<br>700.00<br>NET:                                                                                                    | NET LEDGER<br>BALANCE<br>972.00<br>1,647.27<br>2,138.40<br>5,731.40<br>6,488.68<br>7,188.68<br>7,188.68                                                                                                    | AUTHOR DE SALEAR<br>AUTHOR DE SALEAR<br>MET BUCCET<br>BALANCE<br>.00                                                                                                    |                                                                                                    |
| NT DETAIL HISTORY FOI           Account           JNL EFF DATE SRC REF1 REF2           2013-21-A2-08-00-00-0000-01-56           SC 2013-21-A2-08-00-00-00000-01-56           SC 2013-21-A2-08-00-00-00000-01-56           SC 2013-21-A2-08-00-100-01-58           SC 2014L MATERIALS-578 X1           SC 2014L MATERIALS-578 X1           SC 2017L JAPE 113167 3211           SC 2017L JAPE 113167 3211           SC 2017L JAPE 113167 3211           SC 2017L JAPE 113167 3211           NEW FLOORING-AUDTORG*           SC 2017L JAPE 1031652 3211           CMFERENCE NOO-ADD ELS           COMERENCE NOO-ADD ELS           SC 2017L JAPE 113109 3211           TY DOOR AND HARDMARE FOR           SER BALANCES DEBITS:           2013-21-A2-08-00-000-0000-01-54           4945 03/28/13 API 144325 3211           MATERIAL, LABOR FOR S           SER BALANCES DEBITS:                                                                                                    | R 2013 00 TO :<br>2 RE3<br>1400- BLG RENOC<br>14029 91200037<br>9 FIRECO KG IND<br>14029 91200351<br>9' FIRECO KG IND<br>14056 9120373<br>9' FIRECO KG IND<br>14056 9120459<br>14056 9120459<br>14056 9120458<br>41300-AUA01 BLGG<br>14070 91224289                                                                                                    | 2013 13<br>CHECK # 08<br>DELING/REHABILITATION<br>REVISED BUDGET<br>11055970<br>11055970<br>11055970<br>1005396<br>COMMERCIAL<br>1006396<br>UCTION SYSTEMS<br>CREDITS:<br>REMODELING/REHABILIT<br>REVISED BUDGET<br>EIBE PBDITGTT                                                                                                    | N<br>T<br>.00                                                                                                    | AMOUNT<br>972.00<br>675.27<br>491.13<br>3,593.00<br>757.28<br>700.00<br>NET:                                                                                                    | NET LEDGER<br>BALANCE<br>972.00<br>1,647.27<br>2,136.40<br>5,731.40<br>6,488.68<br>7,188.68<br>7,188.68                                                                                                    | NET BUDGET<br>BALANCE<br>.00                                                                                                    |                                                                                                    |
| ACCOUNT<br>JNL EFF DATE SRC REF1 REF2<br>2013-21-A2-08-00-00-00000-01-54<br>1461 02/07/13 APT 113167 3211<br>8407 02/77/13 APT 113167 3211<br>1007 1171999.0-5/8 X 5<br>5507 02/77/13 APT 113167 3211<br>1007 1171999.0-5/8 X 5<br>5407 02/27/13 APT 11365 3211<br>640 05/8/13 APT 15855 3211<br>640 05/8/13 APT 10162 3211<br>77 DOOR AND HARDWARE FOR<br>540 05/8/13 APT 10109 3211<br>77 DOOR AND HARDWARE FOR<br>540 05/8/13 APT 10109 3211<br>70 DOOR AND HARDWARE FOR<br>540 05/8/13 APT 144325 3211<br>MATERIAL, LABOR FOR 55<br>545 BALANCES DEBITS:                                                                                                    | 2         REF3           41300-         BLDG REMOD           14029         91200037           9         FIRECOD KCG INK           14029         91200751           14026         91209751           14056         91209751           14056         91209751           14056         91209751           14055         91209751           14052         91204781           14052         9125420           14054         91254260           14084         91269956           207H FL CONSTRU         7,188.68           41300-AUA01         BLDG           14070-         91224289           97LMARE         5 GEMTRY | CHECK # 08<br>DELING/REHABILITATION<br>REVISED BUDGET<br>11055907<br>C 11055907<br>C 11059970<br>C 11059970<br>C 11059970<br>C 11058096<br>COMMERCIAL<br>11088096<br>11088096<br>UNERCIAL<br>COMERCIAL<br>COMERC | .00<br>FATION                                                                                                    | AMOUNT<br>972.00<br>675.27<br>491.13<br>3,593.00<br>757.28<br>700.00<br>NET:                                                                                                    | NET LEGGR<br>BALANCE<br>972.00<br>1,647.27<br>2,138.40<br>5,731.40<br>6,488.68<br>7,188.68<br>7,188.68                                                                                                    | NET BUDGET<br>BALANCE<br>.00                                                                                                    |                                                                                                    |
| 2013-21-a2-08-00-00-0000-01-54<br>MALL MATERIALS-5/8 X 5<br>WALL MATERIALS-5/8 X 5<br>507 02/27/13 APT 113167 3211<br>TWV #1171999.0-5/8 X 5<br>507 02/27/13 APT 113167 3211<br>507 02/27/13 APT 113167 3211<br>507 02/27/13 APT 101767 3211<br>507 02/27/13 APT 10167 3211<br>CONFERENCE ROOM-ADD EL<br>1778 06/28/13 APT 10190 3211<br>DOOR AND HARDWARE FOR<br>5ER BALANCES DEBITS:<br>2013-21-A2-08-00-00-000-01-54<br>4945 03/28/13 APT 144325 3211<br>MATERIAL, LABOR FOR 55<br>EER BALANCES DEBITS:                                                                                                    | 41300- BLDG REMOT<br>14029 91200037<br>9 FIRECO KCG TW<br>14029 91200751<br>14026 91200751<br>9 FIRECO KCG TW<br>14052 91220530<br>9 FIRECO KCG TW<br>14052 91220530<br>5 LOBBY A LEGACY<br>14085 9125426<br>20TH FL CONSTRU<br>7,188.68<br>41300-AUAO1 BLDG<br>14070 91224289<br>PRINERE S GEMTRY                                                                                                    | DELING/REHABILITATOD<br>EVISED BUDGET<br>EVISED BUDGET<br>11055970<br>11055970<br>11059970<br>11059970<br>11059970<br>11058096<br>COMHERCIAL<br>11088096<br>11088096<br>11088096<br>11088096<br>COMHERCIAL<br>11088096<br>COMHERCIAL<br>11088096<br>COMHERCIAL<br>11088096<br>11058096<br>110580                                                                                                    | .00                                                                                                    | 972.00<br>675.27<br>491.13<br>3,593.00<br>757.28<br>700.00<br>NET:                                                                                                    | 972.00<br>1,647.27<br>2,138.40<br>5,731.40<br>6,488.68<br>7,188.68<br>7,188.68                                                                                                    | .00                                                                                                    |                                                                                                    |
| 1461 02/07/13 APT 113167 3211<br>WALL MATERIALS-5/8 X 5<br>507 02/27/13 APT 113167 3211<br>31 INV #1171999.0-5/8 X 5<br>507 02/27/13 APT 113167 3211<br>32 INV #1171999.0-5/8 X 5<br>34 INV #1171999.0-5/8 X 5<br>35 INV #1171999.0-5/8 X 5<br>3604 05/28/13 APT 10109 3211<br>CONFERCE ROOM-ADD EL<br>1778 06/28/13 APT 10109 3211<br>DOOR AND HARDWARE FOR<br>SER BALANCES DEBITS:<br>2013-21-A2-08-00-00-000-01-54<br>4945 03/28/13 APT 144325 3211<br>MATERIAL, LABOR FOR 55<br>EER BALANCES DEBITS:                                                                                                    | 14029 91200037<br>9 FIRECOD KCG TW<br>41629 91200751<br>9 FIRECO KCG TW<br>14029 9120750<br>9 FIRECO KCG TW<br>14052 91220540<br>91 FIRECO KCG TW<br>14052 91220540<br>207H FL CONSTRU<br>7,188.68<br>41300-AUAO1 BLDG<br>14070 91224289<br>94124289                                                                                                    | L11055507<br>L11059970<br>L11059970<br>C0MHERCIAL<br>L1088090<br>L1088090<br>L1088096<br>L1088096<br>L1088096<br>L1088096<br>L1088096<br>L1088096<br>L1088096<br>L1088096<br>L1088096<br>L1096782<br>REMODELING/REHABILIT<br>REVISED BUDGET<br>L1066782<br>L1066782                                                                                                    | .00<br>TATION                                                                                                    | 972.00<br>675.27<br>491.13<br>3,593.00<br>757.28<br>700.00<br>NET:                                                                                                    | 972.00<br>1,647.27<br>2,138.40<br>5,731.40<br>6,488.68<br>7,188.68<br>7,188.68                                                                                                    | .00                                                                                                    |                                                                                                    |
| WALL MATERLALS-5/8 X 5<br>WALL MATERLALS-5/8 X 5<br>SOT 02/27/13 APT 113167 3211<br>ST WY #117199)-0-5/8 X 5<br>SOT 02/27/13 APT 113167 3211<br>ST W #117197 30578 X<br>1004 05/28/13 APT 100167 3211<br>CONFERCE ROOM-ADD EL<br>1778 06/28/13 APT 101190 3211<br>DOOR AND HARDWARE FOR<br>SER BALANCES DEBITS:<br>2013-21-A2-08-00-00-000-00-54<br>4945 03/28/13 APT 144325 3211<br>MATERLAL, LABOR FOR 55<br>ER BALANCES DEBITS:                                                                                                    | 9 FIRECOD KCG TM<br>4029 91209751<br>9' FIRECO KCG TM<br>41056 91209753<br>9' FIRECO KCG TM<br>41052 91220580<br>5 LOBBY A LEGACY<br>14085 91254296<br>LECTRIC S MID CIT<br>4084 91254296<br>20TH FL CONSTRU<br>7,188.68<br>41300-AUAO1 BLDG<br>41070 91224289<br>PRINKER 5 GENTRY                                                                                                    | C 11059970<br>C 11059970<br>C 11059970<br>C 00MERCIAL 11080901<br>M FLECTRIC CO<br>11088096<br>UCTION SYSTEMS<br>CREDITS:<br>REMODELING/REHABILT<br>REVISED BUDGET<br>11066782<br>FIBE PBDITCTT                                                                                                    | .00<br>TATION                                                                                                    | 675.27<br>491.13<br>3,593.00<br>757.28<br>700.00<br>NET:                                                                                                    | 1,647.27<br>2,138.40<br>5,731.40<br>6,488.68<br>7,188.68<br>7,188.68                                                                                                    | .00                                                                                                    |                                                                                                    |
| INV #11/1999.0-5/8 X<br>507 02/27/13 APT 113167 3211<br>51 NV #117199.0-5/8 X<br>527 03/21/13 APT 1565/5 2211<br>527 03/21/13 APT 1565/5 2211<br>52 05/28/13 APT 101190 3211<br>52 05/28/13 APT 101190 3211<br>52 05/28/13 APT 101190 3211<br>52 05/28/13 APT 101190 3211<br>52 05/28/13 APT 101190 3211<br>52 05/28/13 APT 101190 3211<br>52 05/28/13 APT 144325 3211<br>MATERIAL, LABOR FOR 55<br>52 RBALANCES 0 FBEITS:                                                                                                    | 9 FIRECO KGG INC<br>14056 91209753<br>9 FIRECO KGG INC<br>14052 91220580<br>5 LOBBY A LEGACY<br>LAOR5 91254296<br>LECTRIC S MID CIT<br>14084 91269956<br>20TH FL CONSTRU<br>7,188.68<br>41300-AUAO1 BLDG<br>14070 91224289<br>PRINKER S GENTRY                                                                                                    | C 11059970<br>C 11065396<br>COMMERCIAL<br>11080901<br>VF ELECTRIC CO<br>11088096<br>CREDITS:<br>REMODELING/REHABILT<br>REVISED BUDGET<br>11066782<br>FIBE OPDICTT                                                                                                    | .00<br>TATION                                                                                                    | 491.13<br>3,593.00<br>757.28<br>700.00<br>NET:                                                                                                    | 2,138.40<br>5,731.40<br>6,488.68<br>7,188.68<br>7,188.68                                                                                                    | .00                                                                                                    |                                                                                                    |
| INV #1/1299/0-268 X<br>272 03/21/3 API 15655 3211<br>NEW FLOORING-AUDITOR<br>NEW FLOORING-AUDITOR<br>NEW FLOORING-AUDITOR<br>1778 06/28/13 API 110190 3211<br>DOOR AND HARDWARE FOR<br>SER BALANCES DEBITS:<br>2013-21-A2-08-00-00-0000-01-54<br>4945 03/28/13 API 144325 3211<br>MATERIAL, LABOR FOR 55<br>SER BALANCES DEBITS:                                                                                                    | 9 FIRELO K.G INC<br>14052 91220580<br>5 LOBBY A LEGACY<br>24085 91254296<br>LECTRIC 5 MID CIT<br>14084 91269956<br>20TH FL CONSTRU<br>7,188.68<br>41300-AUA01 BLDG<br>14070 91224289<br>PRINKER S GENTRY                                                                                                    | LI1065396<br>COMMERCIAL<br>LI1080901<br>TV ELECTRIC CO<br>LI1080906<br>JUCTION SYSTEMS<br>CREDITS:<br>REMODELING/REHABILIT<br>REVISED BUDGET<br>LI1066782<br>EIBE PROTECTI                                                                                                    | .00<br>FATION                                                                                                    | 3,593.00<br>757.28<br>700.00<br>NET:                                                                                                    | 5,731.40<br>6,488.68<br>7,188.68<br>7,188.68                                                                                                    | .00                                                                                                    |                                                                                                    |
| <pre>Leq4 05/28/13 APT 801662 321<br/>COMPERENCE ROOM-ADD LE<br/>7778 06/28/13 APT 110190 321<br/>DOOR AND HARDWARE FOR<br/>2013-21-A2-08-00-00-0000-01-54<br/>2013-21-A2-08-00-00-0000-01-54<br/>4945 03/28/13 APT 144325 3211<br/>MATERIAL, LABOR FOR 55<br/>EER BALANCES DEBITS:</pre>                                                                                                    | 14085 91254296<br>LECTRIC S MID CIT<br>14084 91254956<br>20TH FL CONSTRU<br>7,188.68<br>41300-AUA01 BLDG<br>14070 91224289<br>PRINKER S GENTRY                                                                                                    | CREDITS:<br>REMODELING/REHABILI<br>REMODELING/REHABILI<br>REVISED BUDGET<br>11066782<br>ETEF PROTECT                                                                                                    | .00<br>FATION                                                                                                    | 757.28<br>700.00<br>NET:                                                                                                    | 6,488.68<br>7,188.68<br>7,188.68                                                                                                    | .00                                                                                                    |                                                                                                    |
| 1778 06/28/13° Apri 110190 3211<br>Door AND HARDWARE FOR<br>SER BALANCES DEBITS:<br>2013-21-A2-08-00-00-0000-01-54<br>4945 03/28/13 Apri 144325 3211<br>MATERIAL, LABOR FOR 55<br>SER BALANCES DEBITS:                                                                                                    | 14084 91269956<br>20TH FL CONSTRU<br>7,188.68<br>41300-AUA01 BLDG<br>14070 91224289<br>PRINKER S GENTRY                                                                                                    | IIO88096<br>JCTION SYSTEMS<br>CREDITS:<br>REMODELING/REHABILI<br>REVISED BUDGET<br>11066782<br>EIRE PROTECT                                                                                                    | .00<br>FATION                                                                                                    | 700.00<br>NET:                                                                                                    | 7,188.68                                                                                                    | .00                                                                                                    |                                                                                                    |
| SER BALANCES DEBITS:<br>2013-21-A2-08-00-00-0000-01-54<br>4945 03/28/13 API 144325 3211<br>MATERIAL, LABOR FOR SF<br>SER BALANCES DEBITS:                                                                                                    | 7,188.68<br>41300-AUA01 BLDG<br>14070 91224289<br>PRINKER S GENTRY                                                                                                    | CREDITS:<br>REMODELING/REHABILIT<br>REVISED BUDGET<br>11066782<br>EIRE PROTECT                                                                                                    | .00<br>FATION                                                                                                    | NET:                                                                                                    | 7,188.68                                                                                                    | .00                                                                                                    |                                                                                                    |
| 2013-21-A2-08-00-00-0000-01-54<br>4945 03/28/13 API 144325 3213<br>MATERIAL, LABOR FOR SF<br>GER BALANCES DEBITS:                                                                                                    | 41300-AUAO1 BLDG<br>14070 91224289<br>PRINKER S GENTRY                                                                                                    | REMODELING/REHABILIT<br>REVISED BUDGET<br>11066782                                                                                                    | TATION<br>F                                                                                                    |                                                                                                    |                                                                                                    | .00                                                                                                    |                                                                                                    |
| 4945 03/28/13 API 144325 3213<br>MATERIAL, LABOR FOR SF<br>SER BALANCES DEBITS:                                                                                                    | 14070 91224289<br>PRINKER S GENTRY                                                                                                    | 11066782                                                                                                    |                                                                                                    |                                                                                                    |                                                                                                    |                                                                                                    |                                                                                                    |
| GER BALANCES DEBITS:                                                                                                    |                                                                                                    | - and inoracit                                                                                                    |                                                                                                    | 6,154.00                                                                                                    | 6,154.00                                                                                                    |                                                                                                    |                                                                                                    |
|                                                                                                    | 6,154.00                                                                                                    | CREDITS:                                                                                                    | .00                                                                                                    | NET:                                                                                                    | 6,154.00                                                                                                    |                                                                                                    |                                                                                                    |
| 2013-21-A2-08-00-00-0000-01-54                                                                                                    | 43103- OFFICE MAC                                                                                                    | CHINERY & EQUIPMENT<br>REVISED BUDGET                                                                                                    | т                                                                                                    |                                                                                                    |                                                                                                    | .00                                                                                                    |                                                                                                    |
| 3061 07/23/13 API 801616 3211                                                                                                    | 14103 91278570                                                                                                    | 378811                                                                                                    |                                                                                                    | 14,999.00                                                                                                    | 14,999.00                                                                                                    |                                                                                                    |                                                                                                    |
| CANONO DR-XLUC SCANNER<br>1042 09/06/13 API 108318 3211<br>3 3-IR ANVANCE C5240 COF                                                                                                    | R CDW GOV<br>14081 91302049<br>PIER PRIN GORDON                                                                                                    | FLESCH CO INC                                                                                                    |                                                                                                    | 28,827.00                                                                                                    | 43,826.00                                                                                                    |                                                                                                    |                                                                                                    |
| GER BALANCES DEBITS:                                                                                                    | 43,826.00                                                                                                    | CREDITS:                                                                                                    | .00                                                                                                    | NET:                                                                                                    | 43,826.00                                                                                                    |                                                                                                    |                                                                                                    |
| 2013-21-A2-08-00-00-0000-01-54                                                                                                    | 43200- DATA PROCE                                                                                                    | ESSING/TELECOM EQUIP<br>REVISED BUDGET                                                                                                    | r                                                                                                    |                                                                                                    |                                                                                                    | .00                                                                                                    |                                                                                                    |
| 1461 02/07/13 API 801616 3211                                                                                                    | 14030 91200039                                                                                                    | 11055485                                                                                                    |                                                                                                    | 2,991.50                                                                                                    | 2,991.50                                                                                                    |                                                                                                    |                                                                                                    |
| 3269 06/20/13 API 801616 3213                                                                                                    | 14030 91265364<br>SUPPORT T COM COM                                                                                                    | STTATE                                                                                                    |                                                                                                    | 1,155.00                                                                                                    | 4,146.50                                                                                                    |                                                                                                    |                                                                                                    |
| GER BALANCES DEBITS:                                                                                                    | 4,146.50                                                                                                    | CREDITS:                                                                                                    | .00                                                                                                    | NET:                                                                                                    | 4,146.50                                                                                                    |                                                                                                    |                                                                                                    |
| ated: 09/26/2013 08:32<br>krobese<br>glacthst                                                                                                    |                                                                                                    |                                                                                                    |                                                                                                    |                                                                                                    |                                                                                                    | Page 1                                                                                                    |                                                                                                    |
|                                                                                                    | 042 09/06/13 APT 108318 321<br>3-TR ANVANCE C540 CO<br>ER BALANCES DEBITS:<br>013-21-A2-08-00-00-0000-01-5<br>461 02/07/13 APT 801616 321<br>ARUBA ATRWAVE WRLS MG<br>269 06/20/13 APT 801616 321<br>21-RUBA 2Y NEXT-DAY<br>21-RUBA 2Y NEXT-DAY<br>ER BALANCES DEBITS:                                                                                                    | 042 09/06/13 APT 108318 32114081 91302049<br>3-IR ANVANCE C5240 COPIER PRIN CORDON<br>ER BALANCES DEBITS: 43,826.00<br>013-21-A2-08-00-00-000-01-543200- DATA PROC<br>461 02/07/13 API 801616 32114030 9120039<br>ARUBA ATRMAVE WRLS MAT 514 ISR COW GO<br>269 06/20/13 API 801616 32114030 9126546<br>21-ARUBA 2Y NEXT-DAY SUPPORT I COM<br>21-ARUBA 2Y NEXT-DAY SUPPORT I COM<br>ER BALANCES DEBITS: 4,146.50<br>ER BALANCES DEBITS: 4,146.50                                                                                                    | 042 09/06/13 API 108318 32114081 91302049 11103344<br>3-IR AVAANCE C5240 COPIER PRIN CORDON FLESCH CO INC<br>ER BALANCES DEBITS: 43,826.00 CREDITS:<br>013-21-A2-08-00-00-000-01-543200- DATA PROCESSING/TELECOM EQUIP<br>REVISED BUDGET<br>461 02/07/13 API 801616 32114030 9120039 11055485<br>ARUBA AIRWAYE WRLS MOT STE 158 COM GOVERNMENT INC<br>269 06/20/13 API 801616 32114030 91263364 377426<br>21-ARUBA 2Y NEXT-DAY SUPPORT I CUE GOVERNMENT INC<br>ER BALANCES DEBITS: 4,146.50 CREDITS:<br>ted: 09/26/2013 08:32<br>HILLION COM COMPARISON CONTACT AND COMPARENT AND COMPARENT AND | 042 09/06/13 API 108318 32114081 91302049 11103344<br>3-TR AVNANCE C5240 COPIER PRIN GORDON FLESCH CO INC<br>ER BALANCES DEBITS: 43,826.00 CREDITS: .00<br>013-21-A2-08-00-00-0000-01-543200- DATA PROCESSING/TELECOM EQUIP<br>REVISED BUDGET<br>461 02/07/13 API 801616 32114030 91200039 11055485<br>ARUBA ZHWAYE WRIS MGT STE ISA COW GOVERNMENT INC<br>269 06/20/13 API 801616 32114030 91263364<br>.21-ARUBA ZH WRI-YON SUFFORT I COW GOVERNMENT INC<br>ER BALANCES DEBITS: 4,146.50 CREDITS: .00<br>ttel: 09/26/7013 08:32<br>krChesse<br>glacthst | 042 09/06/13 API 108318 32114081 9130249 11103344 28,827.00<br>3-TE AVANACE C5240 COPIER PRIN CORDON FLESCH CO INC<br>ER BALANCES DEBITS: 43,826.00 CREDITS: .00 NET:<br>013-21-A2-08-00-00-0000-01-543200- DATA PROCESSING/TELECOM EQUIP<br>REVISED BUDGET<br>461 02/07/13 API 801616 32114030 9120039 11055485 2,991.50<br>ARUMA AIRWAVE WRE NGT STE ISR CDM COVERNMENT INC<br>269 06/20/13 API 801616 32114030 91263364<br>21-ANUAL 2Y NET-DATY SUPPORT I CUM GOVERNMENT INC<br>269 06/20/13 API 801616 32114030 91263364<br>21-ANUAL 2Y NET-DATY SUPPORT I CUM GOVERNMENT INC<br>261 02/07/13 API 801616 32114030 91263364<br>21-ANUAL 2Y NET-DATY SUPPORT I CUM GOVERNMENT INC<br>ER BALANCES DEBITS: 4,146.50 CREDITS: .00 NET:<br>ted: 09/26/2013 08:32<br>krCmesse<br>01acthst | 042 09/06/13 API 108318 32114081 91302049 11103344 28,827.00 43,826.00<br>3-TE AVNANCE C5240 COPIER PRIN CORDON FLESCH COINC<br>ER BALANCES DEBITS: 43,826.00 CREDITS: .00 NET: 43,826.00<br>013-21-A2-08-00-00-0000-01-543200- DATA PROCESSING/TELECOM EQUIP<br>REVISED BUDGET<br>461 02/07/13 API 801616 32114030 91200039 11055485 2,991.50 2,991.50<br>ARUBA AIRWAVE WRLS MGT STE ISR CDM COVERNMENT INC<br>269 06/07/13 API 801616 32114030 91200039 11055485 1,155.00 4,146.50<br>.21-ARUA 2Y NEXT-MAY SUPPORT I COM GOVERNMENT INC<br>21 ARUA 2Y NEXT-MAY SUPPORT I COM GOVERNMENT INC<br>ER BALANCES DEBITS: 4,146.50 CREDITS: .00 NET: 4,146.50<br>ted: 09/26/2013 08:32<br>kTCM:ese<br>glacthat | 042 09/06/13 APT 108318 32114081 91302049 11103344 28,827.00 43,826.00<br>3-IR ANNARCE C5240 COPIER PRIN GROON FLESCH CO INC<br>ER BALANCES DEBITS: 43,826.00 CREDITS: .00 NET: 43,826.00<br>013-21-A2-08-00-00-000-01-543200- DATA PROCESSING/TELECOM EQUIP<br>REVISED BUDGET |

Report information is sorted into account number/period/journal number sequence and prints a line for totals with total debits, credits, and the net balance for each account.

## Account Detail History Report

Under the Financials Menu:

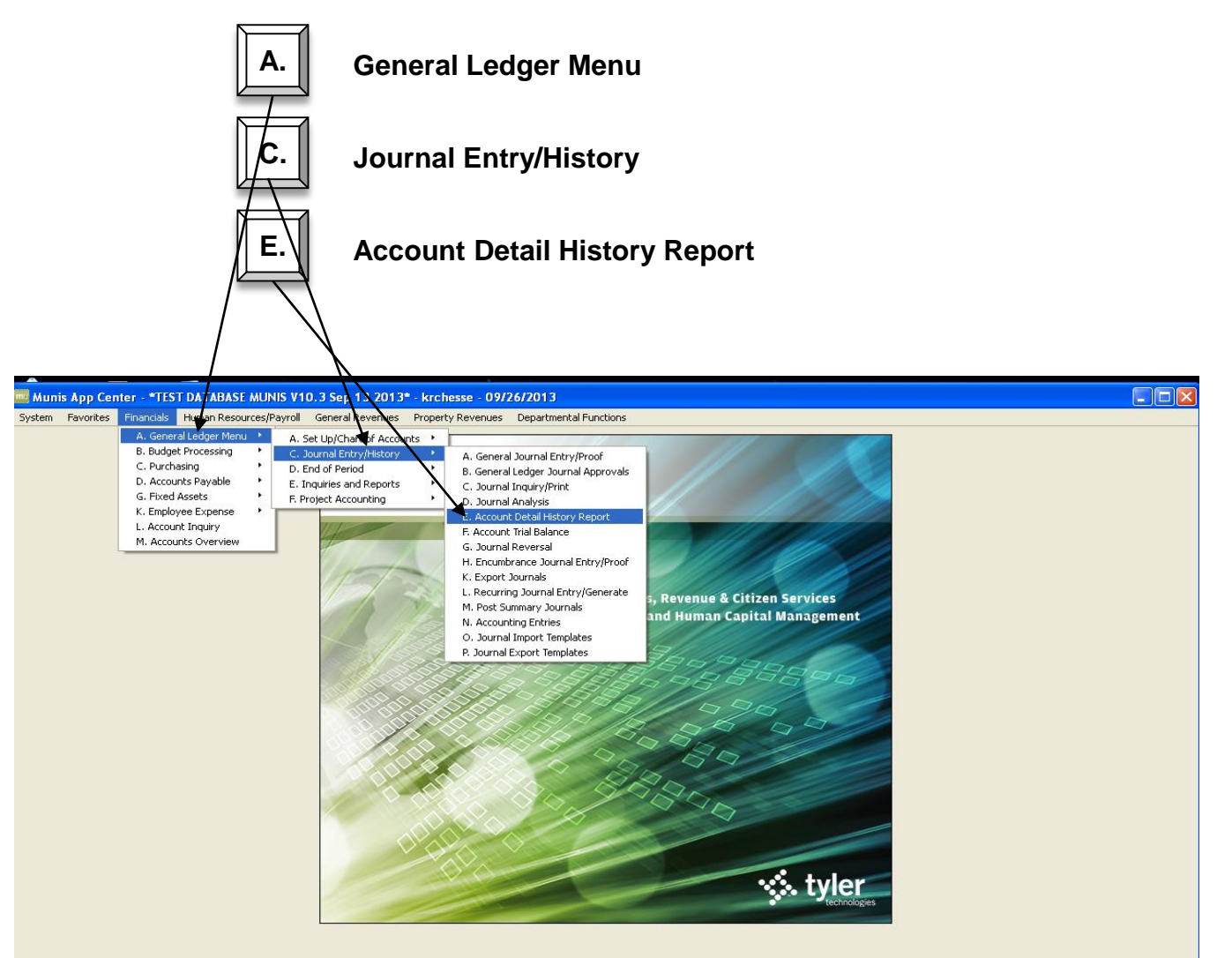

## Account Detail History Report

| 🚾 Account Detail History Report - Munis [*TEST DATABASE                                                                                                    | MUNIS V10.3 Sep 13 2013*] 📃 🗖 🔀                                           |
|----------------------------------------------------------------------------------------------------|---------------------------------------------------------------------------|
| My File Edit Tools Help                                                                                                    |                                                                           |
|                                                                                                    | 3   4 4 0 5   📎 🖽 👗   🙀 👋                                                 |
| Account<br>Fund<br>Org 1321????<br>Object 54*<br>Project<br>Rollup<br>Report Options<br>Print GL master start-of-year balances<br>Year and period range<br>Source journal code<br>Include entries on or after<br>Include encumb/liq entries<br>Include budget entries<br>Print JE comment and vendor<br>Double space journal detail<br>Separate page for each account<br>Multiyear view<br>Cash account: subtotal by date or ref3/dep | Define – enter in information<br>that you know; wildcards can<br>be used. |
| Enter the Object code(s) to print                                                                                                    | ovr                                                                       |

- **Fund** Enter fund number (i.e. 2013; but I will leave blank for this example)
- **Org** Enter org number (i.e. 1321????) 8 digits for most agencies
- **Object** Enter object number (i.e. 54\* for all Capital Outlays)
- **Project** Enter a project number to narrow the search even further

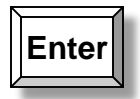

| 🚾 Account Detail History                                                                                                    | Report - Munis [*TEST DATABASE MUNIS V10.3 Sep 13 2013*] 🛛 🔲 🔀                                                                                                    |
|----------------------------------------------------------------------------------------------------|----------------------------------------------------------------------------------------------------|
| My File Edit Tools Help                                                                                                    | p                                                                                                    |
| 🖉 🚳   X 🗈 🛍   🔍                                                                                                    | ■ ■ 🕂 Z 🔅 😃 🖪 🛯 🖳 🖂 🛤 🎽 … 🌾 »                                                                                                    |
| Account<br>Fund<br>Org<br>Object<br>Project<br>Rollup<br>Report 0<br>Print GL<br>Year an<br>Source 1<br>Include<br>Include<br>Include<br>Print JE<br>Double 1<br>Separat<br>Multiyea<br><b>Cash a</b> | Deselect this box to view<br>multiple year data or prior year<br>data.<br>Deselect this box to view<br>multiple year data or prior year<br>data.<br>Options<br>L master start-of-year balances<br>M period range Within date range 2013 00 to 2013 13 SOY/EOY<br>i journal code<br>e entries on or after<br>e encumb/lig entries<br>a budget entries<br>c comment and vendor<br>e space journal detail<br>ate page for each account<br>par view<br>Default view<br>M |
| Print JE<br>Double :<br>Separat<br>Multiyea<br><b>Cash a</b><br>Check for current or last year bak                                                                                                    | E comment and vendor   space journal detail  ste page for each account  car view  caccount: subtotal by date or ref3/deposit#  N  lances, uncheck for other years/no balances.                                                                                                    |

Set report options to specify how you would like your report to look. The above is a good example.

| Enter                                                                                                    | Choose the multiyear view<br>you want to use.                     |
|----------------------------------------------------------------------------------------------------|-------------------------------------------------------------------|
| Account Detail History Report - Munis (*TEST DATABASE MUN<br>My File Edit Tools Help                                                                                                    | File menu, then Output to send<br>the printer. You can also use   |
| Project the keyboard<br>Rollup Report Options<br>Print GL master start-of-year balances Source journal code<br>Source journal code                                                                                       | shortcut (Ctrl + P).                                              |
| Include encumb/liq entries<br>Include budget entries<br>Print JE comment and vendor<br>Double space journal detail<br>Separate page for each account<br>Multiyear view<br>Cash account: subtotal by date or ref3/deposit | To only see invoices<br>paid, use "API" as the<br>source journal. |
| Check for current or last year balances, uncheck for other years/no balances.                                                                                                    | OVR 4                                                             |

| 🔤 Output                                                                |                                                                                                    |                                                                                          |                                                  |
|-------------------------------------------------------------------------|----------------------------------------------------------------------------------------------------|------------------------------------------------------------------------------------------|--------------------------------------------------|
| Output type<br>Munis printer<br>Local printer<br>Save<br>PDF<br>Display | Printer name: lo<br>Status: Available<br>ID: lo<br>Type: Command/script<br>Comment: Outputs to a printer<br>accept the default or                                                                                           | av <del>ailable to</del> the Munis serve<br>r select a differen <del>t printer f</del> r | Properties<br>er. You may<br>rom the list.       |
| Report title                                                            | Y FOR 2013 00 TO 2013 13                                                                                                    |                                                                                          | Click on Local Print                             |
| Output style<br>Presentation<br>Standard                                | Optio                                                                                                    | ns<br>andscape<br>nable hyperlinks if prese                                              | Copies                                           |
|                                                                         |                                                                                                    |                                                                                          |                                                  |
|                                                                         | Print<br>Printer<br>Name: HP LaserJet 4300 PCL 5e<br>Status: Toner low; 0 documents waiting<br>Type: HP LaserJet 4300 PCL 5e<br>Where: IP_10.100.21.111<br>Comment:<br>Print range<br>• All<br>Pages from: to;<br>Selection | Properties Print to file Copies Number of copies: 1   123 123 Collate OK Cancel          | Click on <u>OK</u>                               |
| My File Edit<br>Wy File Edit<br>© © & &<br>Define<br>Segment Define     | Tools Help                                                                                                    | BASE MUNIS V10.3 Sep 13 201                                                              | Image: Solution of the main         3 13 SOY/EOY |

Ν

Cash account: subtotal by date or ref3/deposit#

| Query the current database table. |
|-----------------------------------|
| Printing: 29                      |

OVR